# Configuración de un perfil de servicio global (GSP) en UCS (Unified Computing System) Central y alertas de resolución de problemas en el proceso

# Contenido

Introducción Prerequisites Requirements Componentes Utilizados Antecedentes Configurar Diseño de la interfaz gráfica de usuario HTML de UCS Central Asignación de un Dominio UCS a un Grupo de Dominio Creación de un perfil de servicio

# Introducción

En este documento se describe cómo configurar un perfil de servicio global (GSP) en UCS (Unified Computing System) Central y también se explica cómo abordar algunas de las alertas que podemos encontrar al crear un GSP.

# Prerequisites

## Requirements

Fimiliaridad con la creación de un perfil de servicio y una plantilla de perfil de servicio en UCSM (Unified Computing Systems Manager)

Conocimientos básicos de UCS Central.

## **Componentes Utilizados**

La información que contiene este documento se basa en las siguientes versiones de software y hardware.

Cisco UCSM 3.1(1h)

Cisco UCS Central 1.5(1a)

Servidores blade Cisco UCS

The information in this document was created from the devices in a specific lab environment. All of

the devices used in this document started with a cleared (default) configuration. If your network is live, make sure that you understand the potential impact of any command.

## Antecedentes

El perfil de servicio global centraliza la configuración lógica implementada en el Data Center.

Esta centralización permite el mantenimiento de todos los perfiles de servicio en los dominios Cisco UCS desde una ubicación central en Cisco UCS Central.

Al utilizar un perfil de servicio global, puede realizar lo siguiente en todo el Data Center:

·Elija un elemento informático para el perfil de servicio de cualquiera de los dominios de Cisco UCS.

·Migrar el perfil de servicio de un elemento a otro.

•Seleccione servidores de los conjuntos de servidores globales disponibles de cualquiera de los dominios de Cisco UCS.

·Asociar recursos globales como conjuntos de ID y políticas.

·Referencia a cualquiera de las políticas globales del dominio Cisco UCS

## Configurar

### Diseño de la interfaz gráfica de usuario HTML de UCS Central

| UCS Central                     |                               | å admin ↓   ♠ ↓ ★ ↓                                | ☆ -   ☞ |
|---------------------------------|-------------------------------|----------------------------------------------------|---------|
| E 🖁 📴 What are you looking for? | Search by name                | What do you want to do?                            | •       |
| I Dashboard                     | Ť                             | 1                                                  | -       |
|                                 |                               |                                                    |         |
| Domain Tree                     | Looking for a specific object | Looking to create an<br>object or modify a setting |         |
|                                 |                               |                                                    |         |
|                                 |                               |                                                    |         |
| Organization Tree               |                               |                                                    |         |
|                                 |                               |                                                    |         |
|                                 |                               |                                                    |         |
| Search Tree                     |                               |                                                    |         |

Estas son las secciones de la GUI de HTML central.

También proporciona una breve idea de lo que cada botón/selección nos permite hacer dentro de la GUI de HTML5.

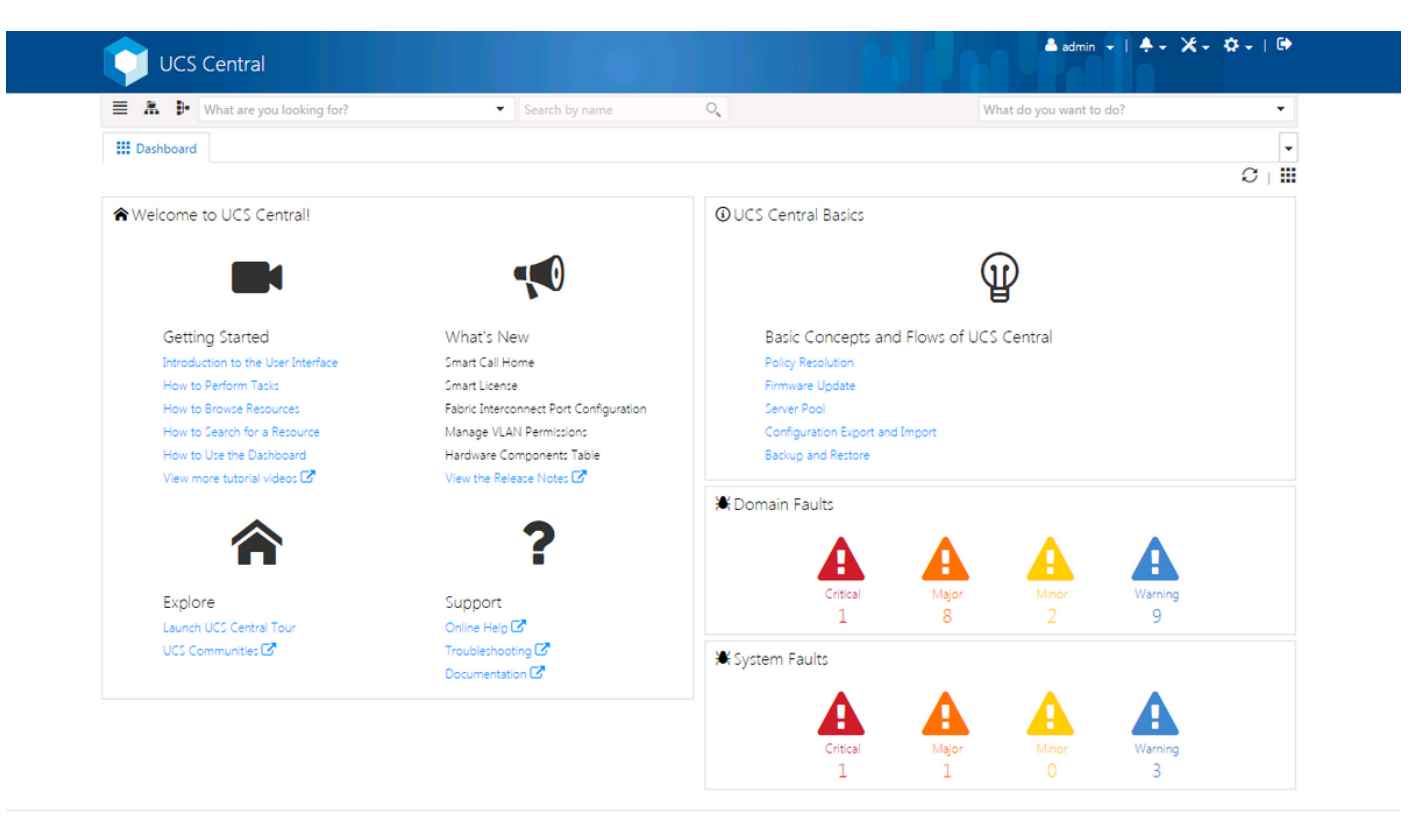

Esta es la página inicial que verá después de iniciar sesión en la nueva GUI de UCS Central (la ficha Panel).

Esto se puede personalizar para cada usuario individual; sin embargo, éste es un ejemplo de configuración predeterminada.

## Asignación de un Dominio UCS a un Grupo de Dominio

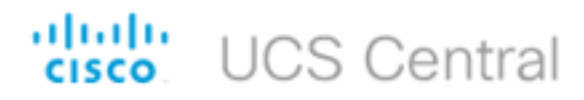

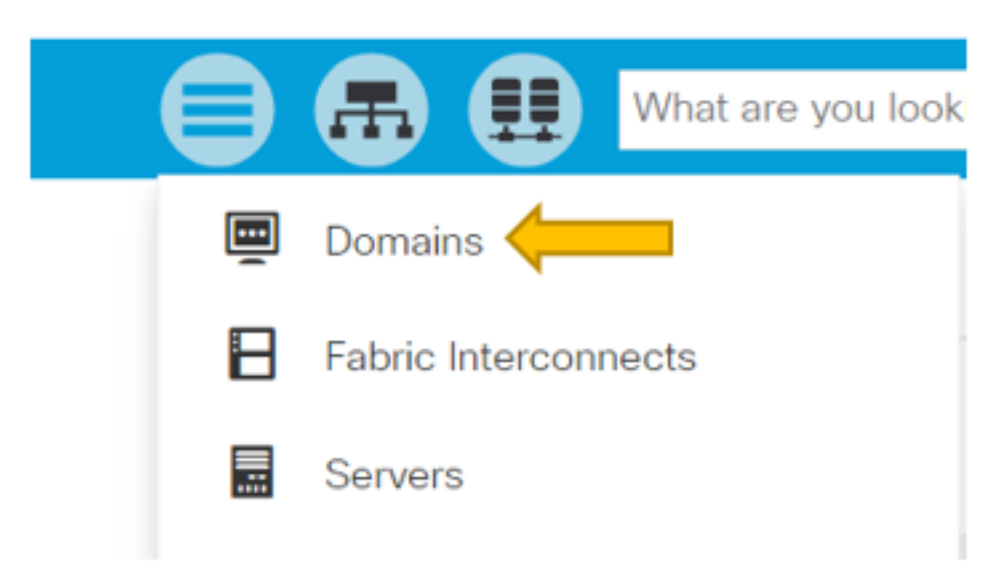

En el árbol de búsqueda, haga clic en la selección Dominios.

La pestaña Dominios nos permitirá seleccionar un dominio para modificar.

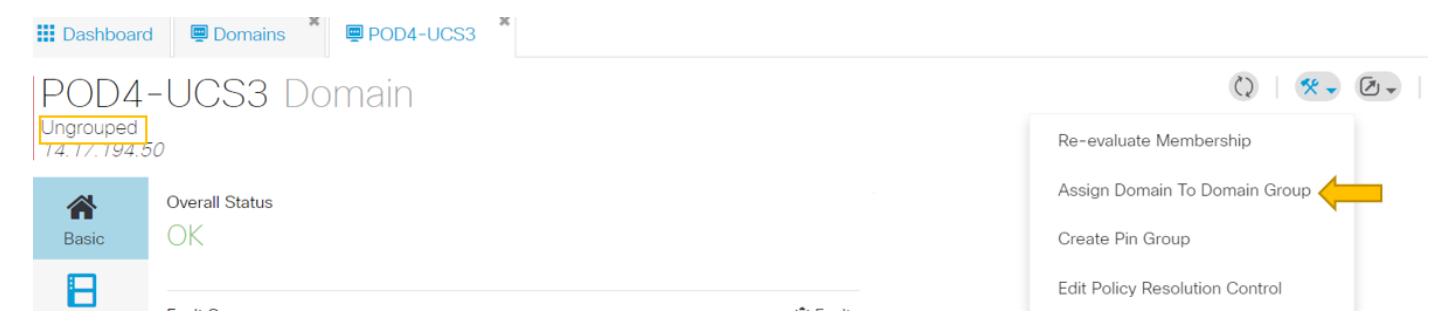

Cuando un dominio se registra en UCS Central, se establecerá como un dominio sin agrupar.

Puede ver que en este caso, el dominio seleccionado es Desagrupado.

Para mover el dominio a un grupo de dominios, seleccione el icono de herramientas y haga clic en Asignar dominio a grupo de dominios en la lista desplegable.

# POD4-UCS3 Assign

| Domain    |   |
|-----------|---|
| POD4-UCS3 | • |

| Domain Group Location |   |
|-----------------------|---|
| Unassigned            | - |

Una vez seleccionada la opción Asignar dominio a grupo de dominios, verá una ventana emergente como esta.

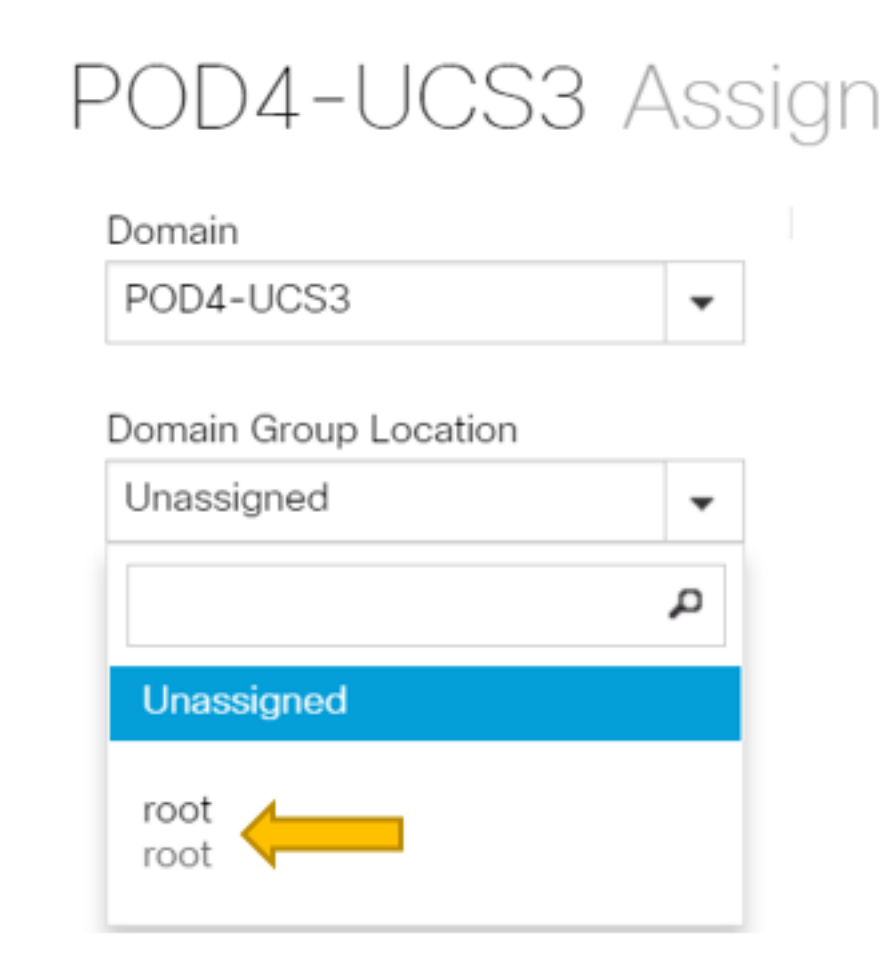

Seleccione el menú desplegable Ubicación del grupo de dominios y, a continuación, mueva el dominio al grupo de dominios adecuado.

En este ejemplo, se utiliza el grupo de dominio raíz.

Creación de un perfil de servicio

| disco UCS Central        |                             | admin 🛓 🔹 🌲 🛠 🕈 🤅 🦿 🤅 🤤                 |
|--------------------------|-----------------------------|-----------------------------------------|
| Search by name           | 0                           | What do you want to do? 🔹               |
| III Dashboard            |                             | ₽+ Create Service Profile From Template |
|                          |                             | Create Service Profile Template         |
| ♠Welcome to UCS Central! | <b>(</b> UCS Central Basics |                                         |

Para crear un GSP, primero debe crear una plantilla GSP.

Dado que desea crear (o modificar) un objeto, que en este ejemplo es una plantilla GSP, vaya a la sección superior derecha y busque Crear perfil de servicio.

En el menú desplegable, haga clic en Create Service Profile Template (Crear plantilla de perfil de servicio).

| Service           | Profile Template Create                               |
|-------------------|-------------------------------------------------------|
| <b>A</b><br>Basic | Organization<br>root                                  |
| <b>d</b> -        | Name *                                                |
|                   | Description                                           |
|                   | User Label                                            |
| SAN               |                                                       |
| Servers           | Initial Updating                                      |
| Storage           | ON Power Off                                          |
| Policies          | Compatibility Check On Migration Using<br>Server Pool |
|                   | Enabled Disabled                                      |

Muestra la información básica que verá en la ficha Plantilla de GSP (o sólo GSP).

Elija la configuración adecuada, tal como lo haría al crear una plantilla de perfil de servicio en

#### UCSM.

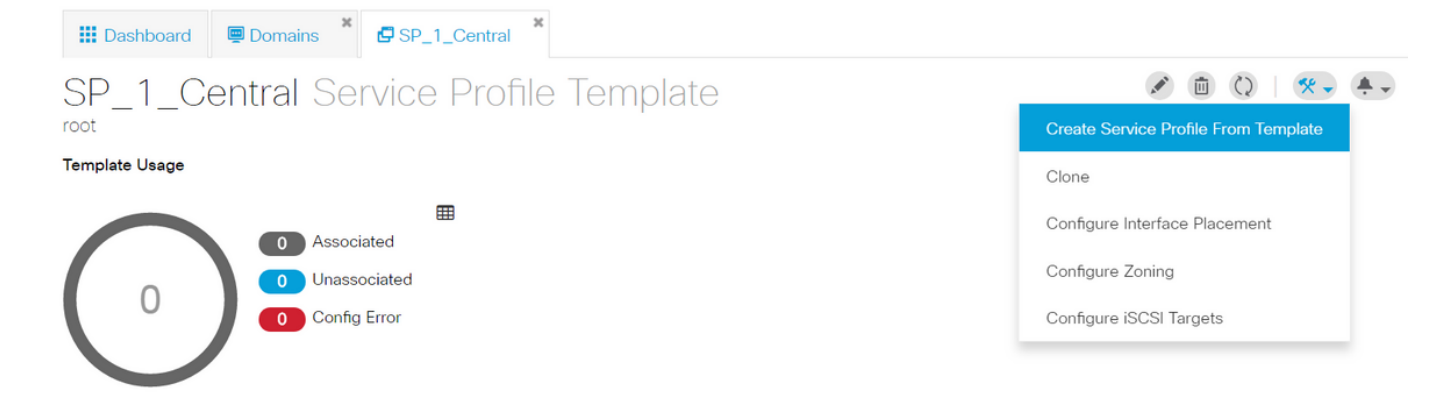

Una vez creada una plantilla de perfil de servicio, ahora puede avanzar hacia la creación de un perfil de servicio en UCS Central.

Seleccione la opción Tools (Herramientas) y luego haga clic en Create Service Profile From Template (Crear perfil de servicio de la plantilla) en el menú desplegable para crear un GSP.

| SP_1_0  | Central Create                                                                                                    |                                        |                           |
|---------|----------------------------------------------------------------------------------------------------|----------------------------------------|---------------------------|
| Basic   | Service Profile Template to Instantiate * SP_1_Central  Organization *                                                                                                    | SP_1_Central<br>root<br>Template Usage |                           |
| Servers | root <ul> <li>Service Profile Naming Convention</li> <li>Simple</li> <li>Advanced</li> <li>Manual Entry</li> <li>No. Of Service Profiles *</li> <li>2</li> <li>2</li> </ul> | 0 Associat<br>0 Unassoc<br>0 Config E  | ⊞<br>ed<br>iiated<br>rror |
|         | Service Profile Naming Prefix *<br>Test                                                                                                    | Settings<br>User Label                 | Status                    |

Se verá una aparición como esta, similar a lo que se ve en UCSM.

En este ejemplo, se están creando dos perfiles de servicio con un prefijo de Prueba.

Si desea crear un GSP con un nombre específico, seleccione la opción Entrada manual en su lugar.

|                | Service Profile | •        | 0               |
|----------------|-----------------|----------|-----------------|
|                | Name            | Location | Q               |
| 🔛 Dashboard 🖳  | Test1           | root     |                 |
| SP 1 Cer       | Test2           | root     |                 |
| root           | <  1-2 of 2     |          | Advanced Search |
| Template Usage |                 |          |                 |
| 2              |                 |          |                 |

Puede ver que se han creado dos instancias del perfil de servicio.

Las busca en la barra de búsqueda, pero también puede utilizar el árbol de búsqueda de la izquierda.

#### Asignación de un GSP

| Dashboard                                                                                         | d 🔄 Domains 🎽 🗗 SP_                                | 1_Central         | 6               |                               |
|---------------------------------------------------------------------------------------------------|----------------------------------------------------|-------------------|-----------------|-------------------------------|
| Test1                                                                                             | Service Profile                                    |                   |                 | 🖉 🛍 🔇   🛠 🗸 🐥 🗸               |
| root                                                                                              |                                                    |                   |                 | Create Template From Profile  |
| *                                                                                                 | Service Profile Template                           |                   |                 | Unbind From Template          |
| Basic                                                                                             | SP_1_Central Upo                                   | lating Template 🖻 |                 | Assign Server Manually        |
| Identifiers                                                                                       |                                                    |                   |                 | Rename                        |
|                                                                                                   | Assigned Server -<br><not-assigned></not-assigned> |                   |                 | Clone                         |
| Connectivity                                                                                      |                                                    |                   |                 | Reapply Configuration         |
| <td>Overall Status</td> <td>Config Errors</td> <td>Pending Changes</td> <td>Configure Zoning</td> | Overall Status                                     | Config Errors     | Pending Changes | Configure Zoning              |
| FC Zones                                                                                          | Unassociated                                       | 0                 | NO              | Configure iSCSI Targets       |
|                                                                                                   | Fault Summary                                      |                   | ₩ Faults        | UUID Synchronization Behavior |
| Conver                                                                                            | r date our many                                    |                   | a radita        |                               |

En este ejemplo, se eligió la opción Asignar servidor manualmente.

Esto mostrará una ventana emergente en la que podrá asignar manualmente el perfil a un servidor de su elección (similar a UCSM).

| Test1               | Service F                                                  | Profile                                                                                        |                                                                               |                                                                          | × (                                          |
|---------------------|------------------------------------------------------------|------------------------------------------------------------------------------------------------|-------------------------------------------------------------------------------|--------------------------------------------------------------------------|----------------------------------------------|
| Rasic               | Service Profile Te                                         | <sup>mplate</sup><br>tral Updatir                                                              | ng Template                                                                   | ə <b>c</b>                                                               | Associated Server<br>POD4-UCS3 1/8 [         |
| Identifiers         | overall Status                                             | on Failure                                                                                     | Config Errors                                                                 | Pending Change                                                           | s Server Overall Status                      |
| FC Zones            | Fault Summary                                              | V                                                                                              |                                                                               | ¥ Fau                                                                    | ts Server Fault Summary                      |
| Server              | Critical<br>O<br>Critical Config Err                       | Major<br>O<br>ors                                                                              | Minor<br>O                                                                    | Warning<br>O                                                             | Critical Major<br>0 0                        |
| Storage<br>Policies | <ul> <li>One this</li> <li>The</li> <li>MA or r</li> </ul> | e of the vNICs refe<br>server.<br>ere are not enough<br>C address assignm<br>to available MACs | rences a named \<br>resources overall<br>nent failed for a vl<br>in the pool. | /LAN which is inaccessible to<br>I.<br>NIC, possibly illegal MAC address | Access<br>Management IP<br>Managing Instance |
|                     |                                                            |                                                                                                |                                                                               |                                                                          | Settings                                     |

De forma predeterminada, se crean dos vnics aunque nunca haya configurado los vnics en la creación de nuestro perfil de servicio.

Recuerde que una vnic está asociada a una dirección mac y tiene VLAN en ella, ninguna de las cuales se definió al crear el perfil de servicio.

Esto le da una idea de cómo puede abordar estas alertas.

| 📲 🕲 Test1 😯                     |                        |                   | a service profile template.                                                |
|---------------------------------|------------------------|-------------------|----------------------------------------------------------------------------|
| <ul> <li>iSCSI vNICs</li> </ul> | Actions                |                   | To modify this write, please unbind the service profile from its template. |
| ▶ vHBAs                         | Change MAC Address     | Name              | : 1-fabric-A                                                               |
| ▼ vNICs                         | Modify VI ANIs         | MAC Address       | : Derived                                                                  |
|                                 | Moulty VEANS           | MAC Pool          | : default                                                                  |
| vNIC 1-fabric-A 💽               | Bind to a Template     | MAC Pool Instance | :                                                                          |
| vNIC 1-fabric-B ①               | Unbind from a Template |                   |                                                                            |
|                                 | Donot MAC Address      | Fabric ID         | Enable Failover                                                            |

Un GSP incluso con errores de configuración, una vez creado, debe verse en UCSM como se muestra.

Un perfil de servicio que se transfiere de Central a UCSM tendría un globo verde a su lado.

# VLAN Create

| <b>A</b> Basic | Type<br>LAN Appliance                            |
|----------------|--------------------------------------------------|
| Private VLAN   | Domain Group Location Please Select              |
| Access Control | Name *                                           |
| Aliased VLANs  | Fabric Visibility<br>Same on A & B (Dual Fabric) |
|                | ID *                                             |
|                | VLAN Name Overlap Check<br>Enabled Disabled      |
|                | VLAN ID Overlap Check<br>Enabled Disabled        |
|                | Multicast Policy                                 |

Pasemos ahora a la creación de una vlan

# Vlan-Central-215 Edit

root

|                | Fabric Visibility           |
|----------------|-----------------------------|
| Basic          | Same on A & B (Dual Fabric) |
| ð              | ID *                        |
| Private VLAN   | 215                         |
| •              | VLAN ID Overlap Check       |
| Access Control | Enabled Disabled            |
| •              | Multicast Policy            |
| Aliased VLANs  |                             |

Especifique el ID de vlan y asigne el nombre de vlan.

# Vlan-Central-215 Edit root

| 合<br>Basic     | + 💼        | Type to Filter |
|----------------|------------|----------------|
| Private VLAN   | ✓ root     | Type to Filter |
| Access Control |            |                |
| Aliased VLANs  | Records: 1 | Cancel Select  |

Debe especificar el grupo de dominios que utilizará esta vlan, hasta el cual la vlan no aparecerá en UCSM.

La siguiente tarea es crear direcciones mac y vnic. (Recuerde, la alerta de configuración que el GSP estaba lanzando)

|            | <b>•</b>             | Q | Create MAC Pool |
|------------|----------------------|---|-----------------|
| MAC P      | ool Create           |   |                 |
| A Basic    | Organization<br>root |   |                 |
| •          | Name *               |   |                 |
| MAC Blocks | Central-MAC          |   |                 |
|            | Description          |   |                 |
|            |                      |   |                 |

Comience a rellenar los detalles del grupo mac como se muestra.

# MAC Pool Create

| A Basic    | + 💼<br>MAC Block Start | Size | MAC Addresses      | Access Controls |
|------------|------------------------|------|--------------------|-----------------|
| <b>Ö</b>   | 00:25:B5:C0:C1:C2      | 20   | Block Utilizati    | ion             |
| MAC Blocks |                        |      |                    | 20              |
|            |                        |      | 📕 Available 📕 In U | se 📕 Duplicate  |
|            |                        |      | MAC Address        | Status          |
|            |                        |      | 00:25:B5:C0:C1:C2  | Available       |
|            |                        |      | 00:25:B5:C0:C1:C3  | Available       |
|            |                        |      | 00:25:B5:C0:C1:C4  | Available       |
|            |                        |      | 00:25:B5:C0:C1:C5  | Available       |
|            |                        |      | 00:25:B5:C0:C1:C6  | Available       |
|            |                        |      | 00:25:B5:C0:C1:C7  | Available       |
|            |                        |      | 00:25:B5:C0:C1:C8  | Available       |
|            |                        |      | 00:25:B5:C0:C1:C9  | Available       |
|            |                        |      | 00:25:B5:C0:C1:CA  | Available       |
|            |                        |      | 00:25:B5:C0:C1:CB  | Available       |
|            |                        |      | 00:25:B5:C0:C1:CC  | Available       |

### Cree un bloque de direcciones MAC como se muestra

| Test1 Edit                                                       | ?            |
|------------------------------------------------------------------|--------------|
| Advance Policy Advance                                           | ced          |
| VNICs iSCSI vNICs Connectivity                                   |              |
| Identifiers     Image: Template     Properties                   | air          |
| LAN Basic MAC Address VLANs Policies                             |              |
| MAC Address Pool                                                 |              |
|                                                                  | ą            |
| Servers No selection has been made, hardware default will apply. | lot-Assigned |
| <pre></pre>                                                      | Central-MAC  |

Cree vNIC y asígnele el conjunto mac (Central-MAC en este ejemplo).

| Test1 [     | Edit  |             |              |                  |             |          |                                                                                          |                                        |                  |
|-------------|-------|-------------|--------------|------------------|-------------|----------|------------------------------------------------------------------------------------------|----------------------------------------|------------------|
| Basic       | LAN S | iettings    |              |                  |             |          |                                                                                          | Policy                                 | Advanced         |
| ď           | vNICs | iSCSI vNICs | Connectivity |                  |             |          |                                                                                          |                                        |                  |
| Identifiers |       | Nomo        | Prop         | perties          |             |          | Manual Templat                                                                           | e Redur                                | ndancy Pair      |
| LAN         |       |             | Basic        | MAC Address      | VLANs       | Policies |                                                                                          |                                        |                  |
| <b>S</b> AN |       |             | + 1          | i ⊠Set as Native |             |          | This is only a reference of a                                                            | VLAN nam                               | ne. The          |
|             |       |             |              | an-Central-215   | e to Filter |          | VLANs will not get resolved<br>Profile referencing this polic                            | until the So<br>y or templa            | ervice<br>ate is |
| Servers     |       |             |              |                  |             |          | deployed. Once the Service<br>deployed, the VLANs will re<br>the Domain of the associate | Profile is<br>solve by na<br>d server. | ame on           |
| Storage     |       |             |              |                  |             |          |                                                                                          |                                        |                  |
| Policies    |       |             | Record       | is: 1            | Cancel      | Select   |                                                                                          |                                        |                  |

Asocie el vNIC a la vlan que se creó anteriormente (Vlan-Central-215) en este caso.

| Test1        | Service F                                                                                                    | Profile            |                    |         |                 |                       | , <b>*</b> * | ± ()   *+         |          |
|--------------|----------------------------------------------------------------------------------------------------|--------------------|--------------------|---------|-----------------|-----------------------|--------------|-------------------|----------|
| root         |                                                                                                    |                    |                    |         |                 |                       |              | Configuration Sta | tus      |
| A Basic      | Service Profile Ter                                                                                                    | mplate             |                    |         |                 |                       | 0 1 /O [     | Error Details 🗲   | -        |
| d.           | <nol-doun< td=""><td>iu&gt;</td><td></td><td></td><td></td><td>root <b>2</b></td><td>) 1/O L</td><td>Faults</td><td></td></nol-doun<> | iu>                |                    |         |                 | root <b>2</b>         | ) 1/O L      | Faults            |          |
| Identifiers  |                                                                                                    |                    |                    |         |                 | -                     |              | Events            |          |
|              | Overall Status                                                                                                    | on Failura         | Config Errors      |         | Pending Changes | Server Overall Status | 3            | Audit Logs        |          |
| Connectivity | Conngulati                                                                                                    | onnailure          | 2                  |         | NO              | Ondosociated          |              |                   | _        |
|              | Fault Summary                                                                                                    |                    |                    |         | 🕱 Faults        | Server Fault Summa    | ry           |                   |          |
| FC Zones     |                                                                                                    |                    |                    |         |                 |                       |              |                   |          |
|              | $\mathbf{\Theta}$                                                                                                    |                    | <u> </u>           |         |                 | $\mathbf{\Theta}$     |              | <u> </u>          |          |
|              | Critical                                                                                                    | Major              | Minor              | Warning |                 | Critical              | Major        | Minor             | Warning  |
| Server       | 0                                                                                                    | 0                  | 0                  | 0       |                 | 1                     | 1            | 0                 | 5        |
|              | Critical Config Erro                                                                                                    | ors                |                    |         | Error Details   | Access                |              | Valu              | e        |
| Storage      | 0 - The                                                                                                    | ere are not enough | resources overall. |         |                 | Management IP         |              | 14.1              | 7.194.68 |
|              | - Res                                                                                                    | ource ownership o  | conflict.          |         |                 | Managing Instance     |              | Δ                 |          |

Una vez hecho, el perfil de servicio aún tiene estos errores de configuración.

La información es vaga en la sección Errores de configuración crítica, para obtener más detalles sobre cómo abordar las alarmas, haga clic en Detalles de error como se muestra

# Test1 Error Details errors Resource Ownership Conflict Resource Ownership Conflict Error Message Image: Conflict Found a candidate Adapter Policy in org-root/eth-profile-global-default of registered UCS domain: 14.17.194.50, whose ownership is local. This conflicts with global policy org-root/eth-profile-global-default used in Service Profile. Recommendation Image: Commendation Image: Commendation Image: Commendation Image: Commendation Image: Commendation Image: Commendation Image: Commendation Commendation Image: Commendation Image: Commendation Commendation Image: Commendation Commendation Image: Commendation Commendation

Este dominio en particular tenía una instancia anterior de central que se eliminó antes de que se creara esta, dejando así objetos duplicados, que tendrían las mismas repercusiones si se anulara el registro central de UCSM.

Se sugiere encarecidamente que nunca anule el registro de Central de UCSM para solucionar un problema. No es un paso de solución de problemas.

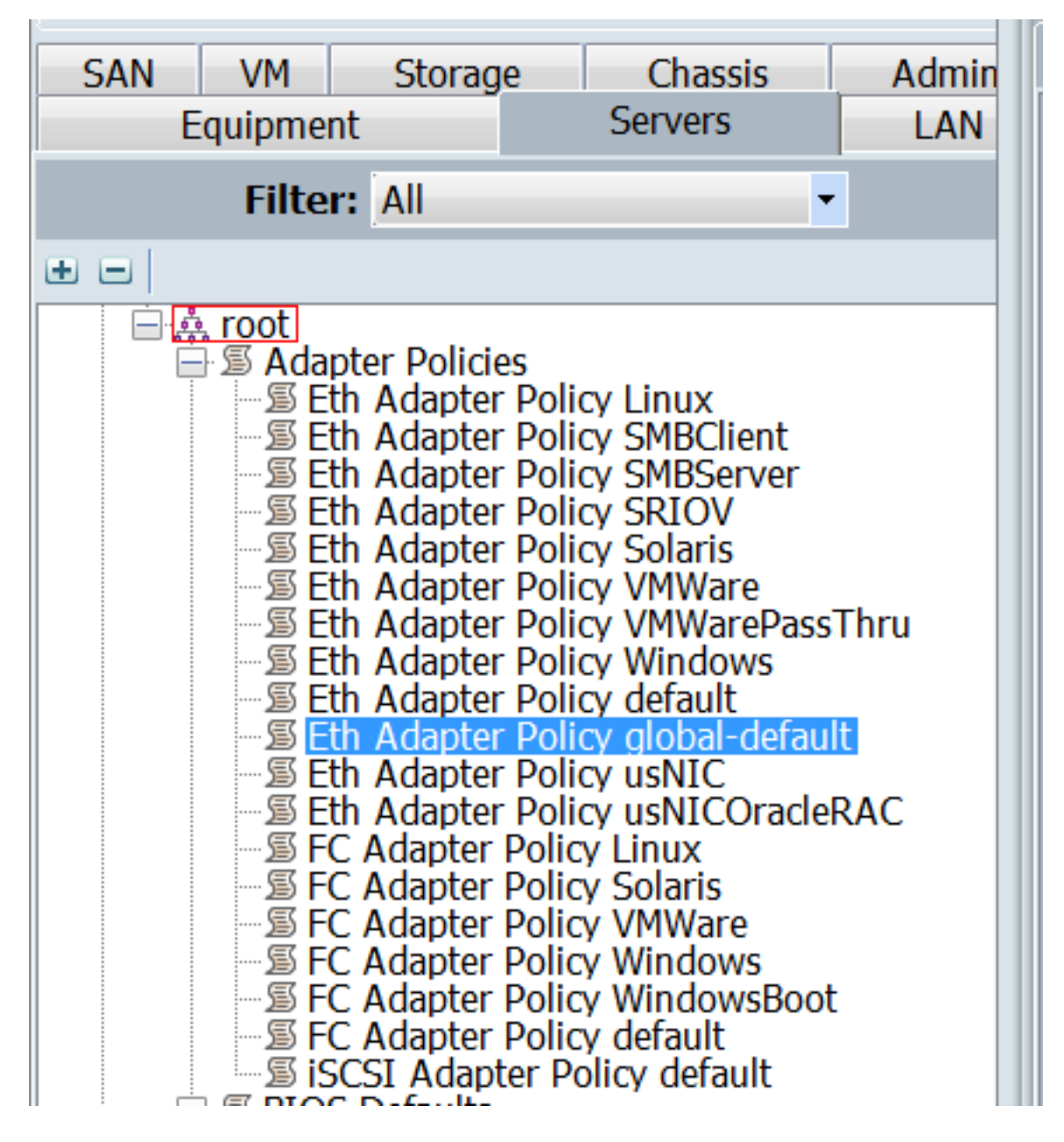

Se ha enumerado uno de esos objetos duplicados causados por las consecuencias explicadas, que fue la causa de la alarma.

La clave para salir de esto es:

- Si los mensajes de error son imprecisos, consulte la sección Detalles del error para obtener más información.
- Nunca anule el registro de Central desde UCSM como paso de solución de problemas.

| Dashboard   | i 🗖 Test1                                                                                                    | 🕸 Central-MAC |                    |                 |                                     |                                            |
|-------------|----------------------------------------------------------------------------------------------------|---------------|--------------------|-----------------|-------------------------------------|--------------------------------------------|
| Test1       | Service P                                                                                                    | rofile        |                    |                 |                                     | Create Template From Profile               |
| Basic       | Service Profile Tem<br><not-bound< td=""><td>nplate<br/>]&gt;</td><td></td><td></td><td>Associated S€<br/>POD4-U<br/>root I2ª</td><td>Bind To Template<br/>Assign Server Manually</td></not-bound<> | nplate<br>]>  |                    |                 | Associated S€<br>POD4-U<br>root I2ª | Bind To Template<br>Assign Server Manually |
| Identifiers | Overall Status<br>Configuratio                                                                                                    | on Failure    | Config Errors<br>1 | Pending Changes | Server Overal<br>Unassoc            | Rename<br>Clone                            |
| ক্যি        | Fault Summary                                                                                                    |               |                    | <b>∦</b> Faults | Server Fault S                      | Reapply Configuration                      |

Después de realizar las acciones necesarias para abordar la alerta, pulse Volver a aplicar configuración para el perfil de servicio para detectar los cambios realizados.

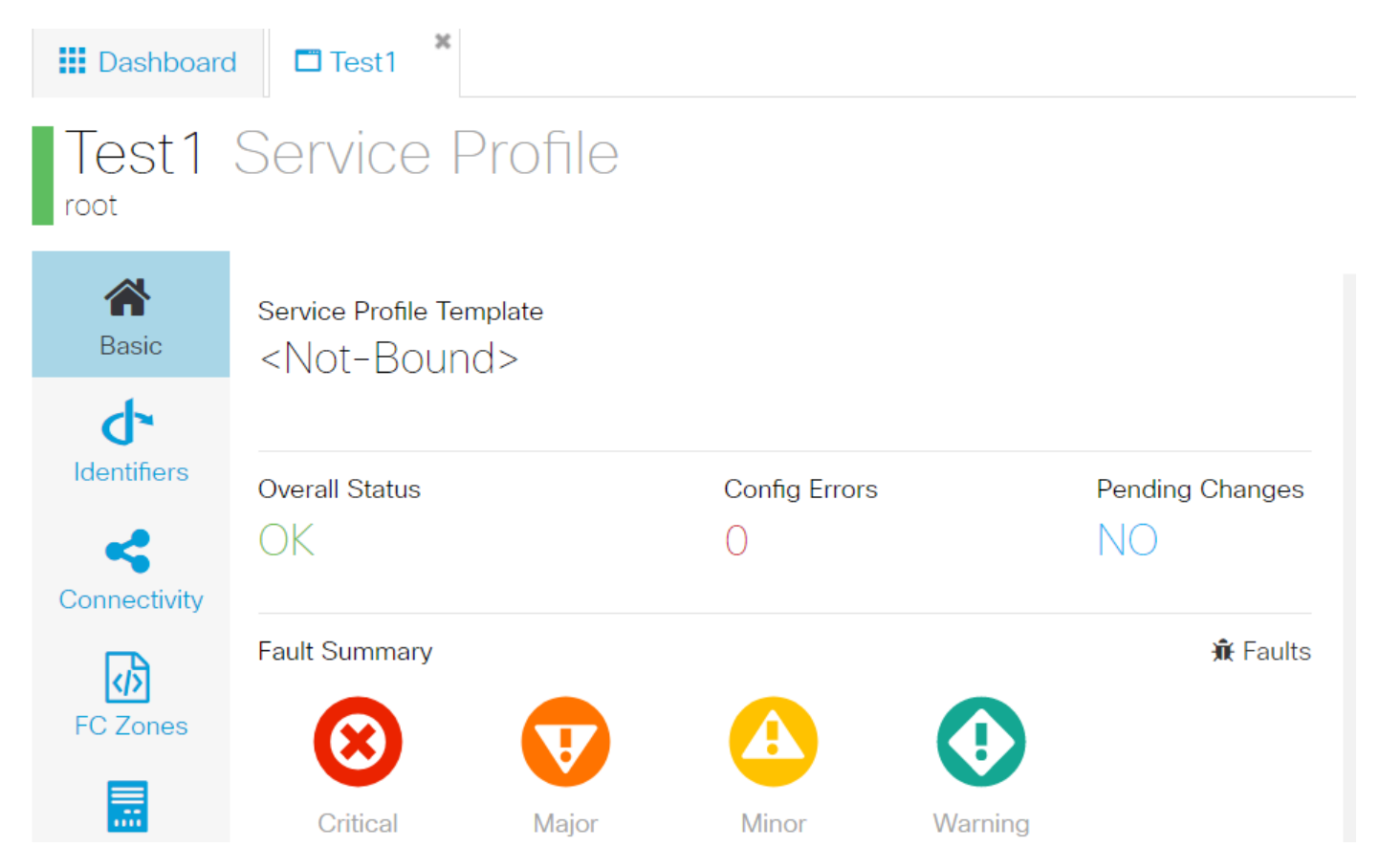

Una vez que pueda realizar la dirección de las alertas, el perfil de servicio debe mostrar un estado general de OK.

Esto significaría que ha respondido correctamente a las alertas y que el perfil de servicio se ha unido al servidor.

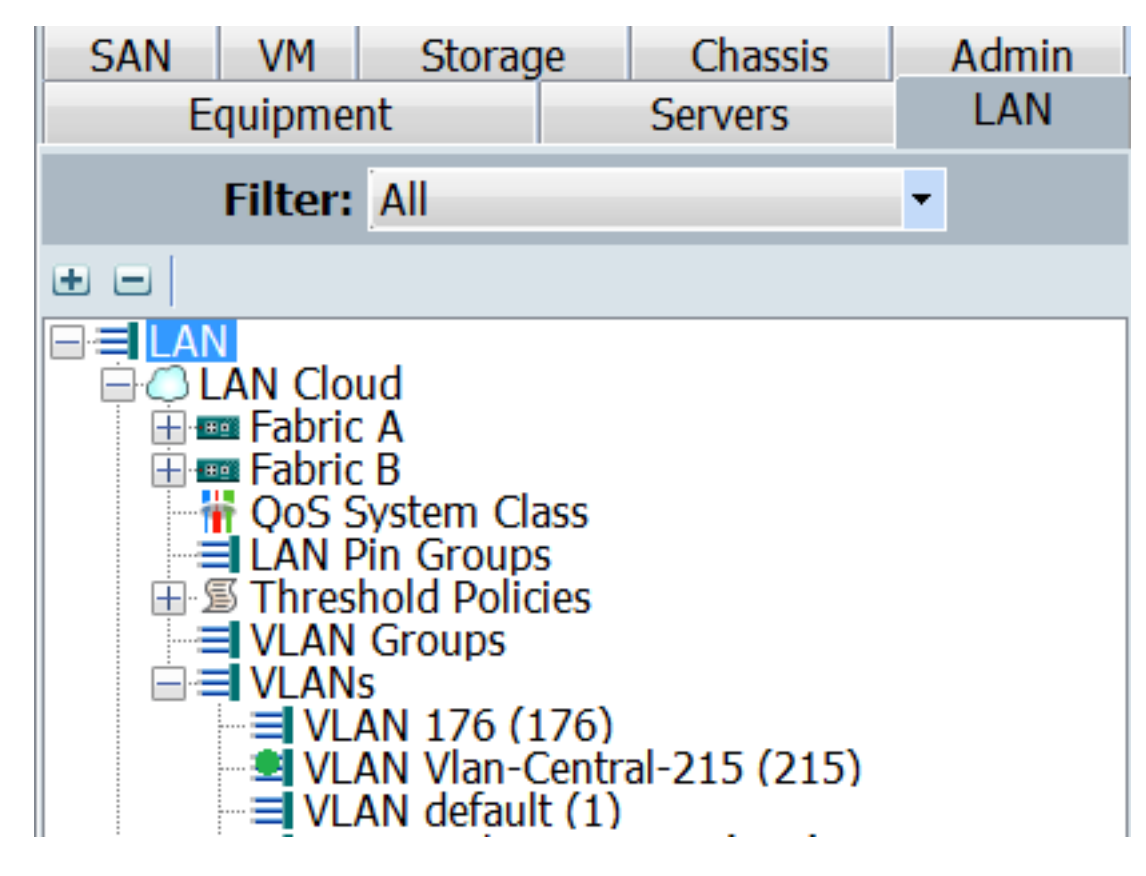

La VLAN creada en Central solo aparecería en UCSM, solo cuando está activa en Central (lo que significa que está asociada a una vNIC)